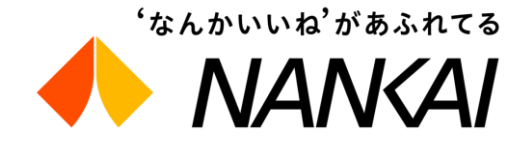

## Special Tickets for Overseas OTAs: "Visit Osaka Rapi:t Ticket"

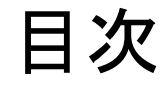

## 1. How to use the Visit Osaka Rapi:t Ticket Visit Osaka Rapi:t Ticketの利用方

## 2.Understanding the Distribution Function 分配機能について

## 1. How to use the Visit Osaka Rapi:t Ticket Visit Osaka Rapi:t Ticketの利用方

#### **Quick Start Guide** ご利用の流れ

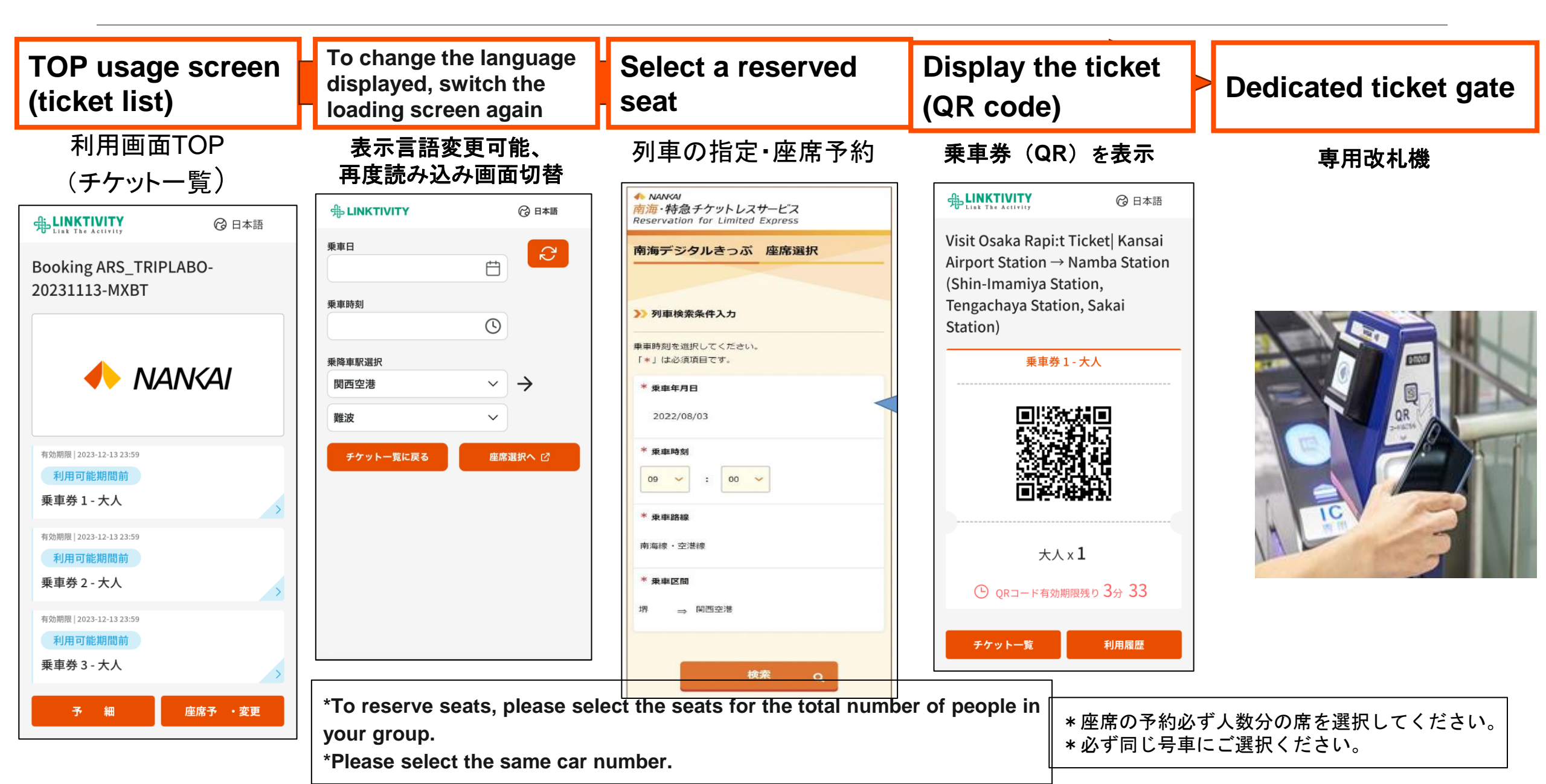

Making purchases either in-person or online from overseas agencies. Purchasers will receive an email containing the ticket URL. Click the URL to access the voucher.

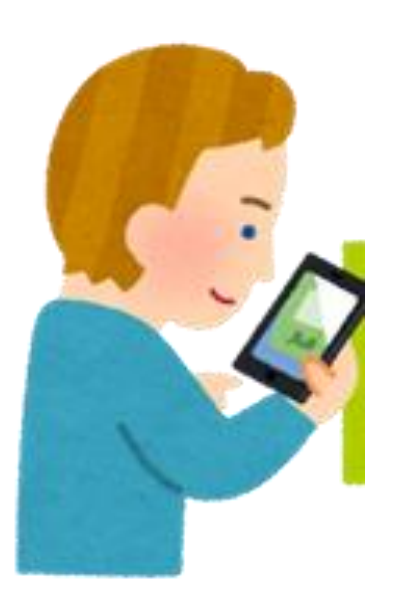

海外代理店 (窓口・WEBサイト)で 購入・決済

|                                           | <b>表示用バウチャー</b><br>Powered by <u>争</u> LINKTIVITY |  |
|-------------------------------------------|---------------------------------------------------|--|
| バウチ                                       | ャー<br>Booking # PRIVATE-20230904-BRCJ             |  |
|                                           | dev.linkt.to/ta2Gavmu<br>↑↑↑                      |  |
|                                           | このリンクにアクセスして<br>ご利用ください。                          |  |
| 催行会社<br>Activity pl<br><sub>南海電気鉄道鉄</sub> | 名<br>rovider<br><sub>试会社</sub>                    |  |

購入者はチケット用URL(バウチャー)の メールを受信。 URLリンクをクリックして利用画面へ

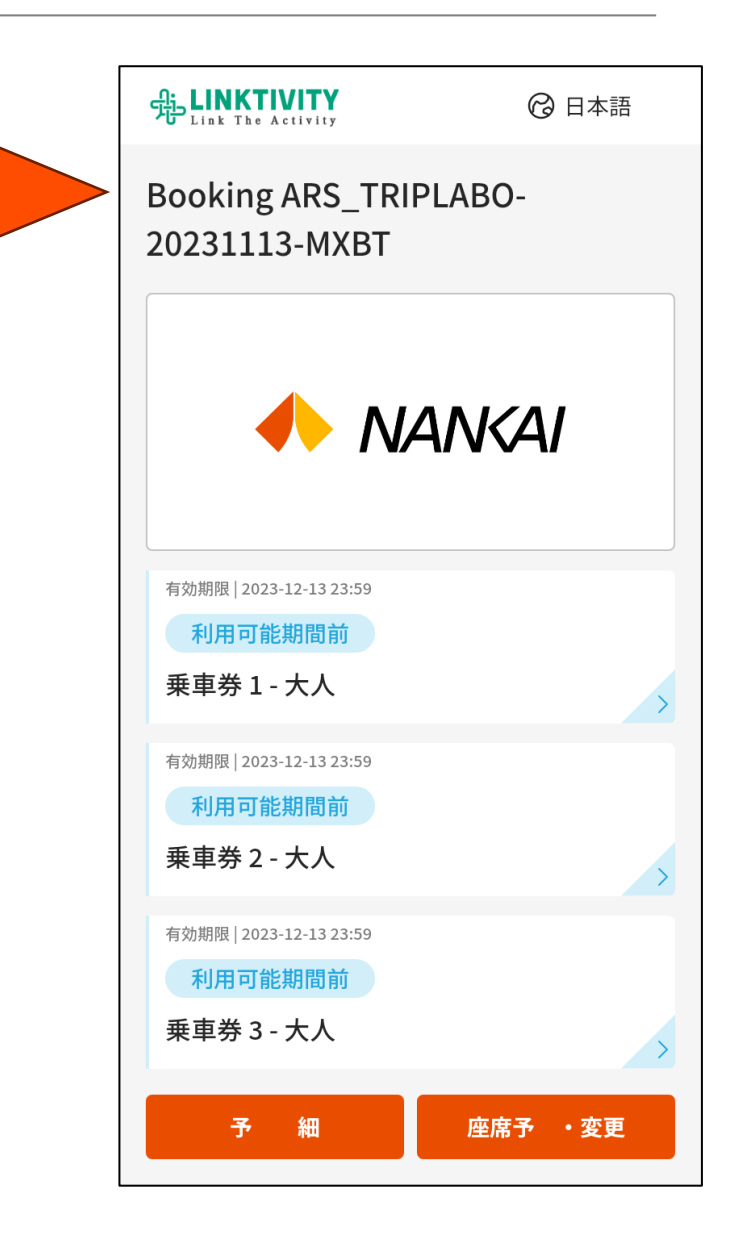

#### How to Reserve Limited Express Seats 特急座席の指定方

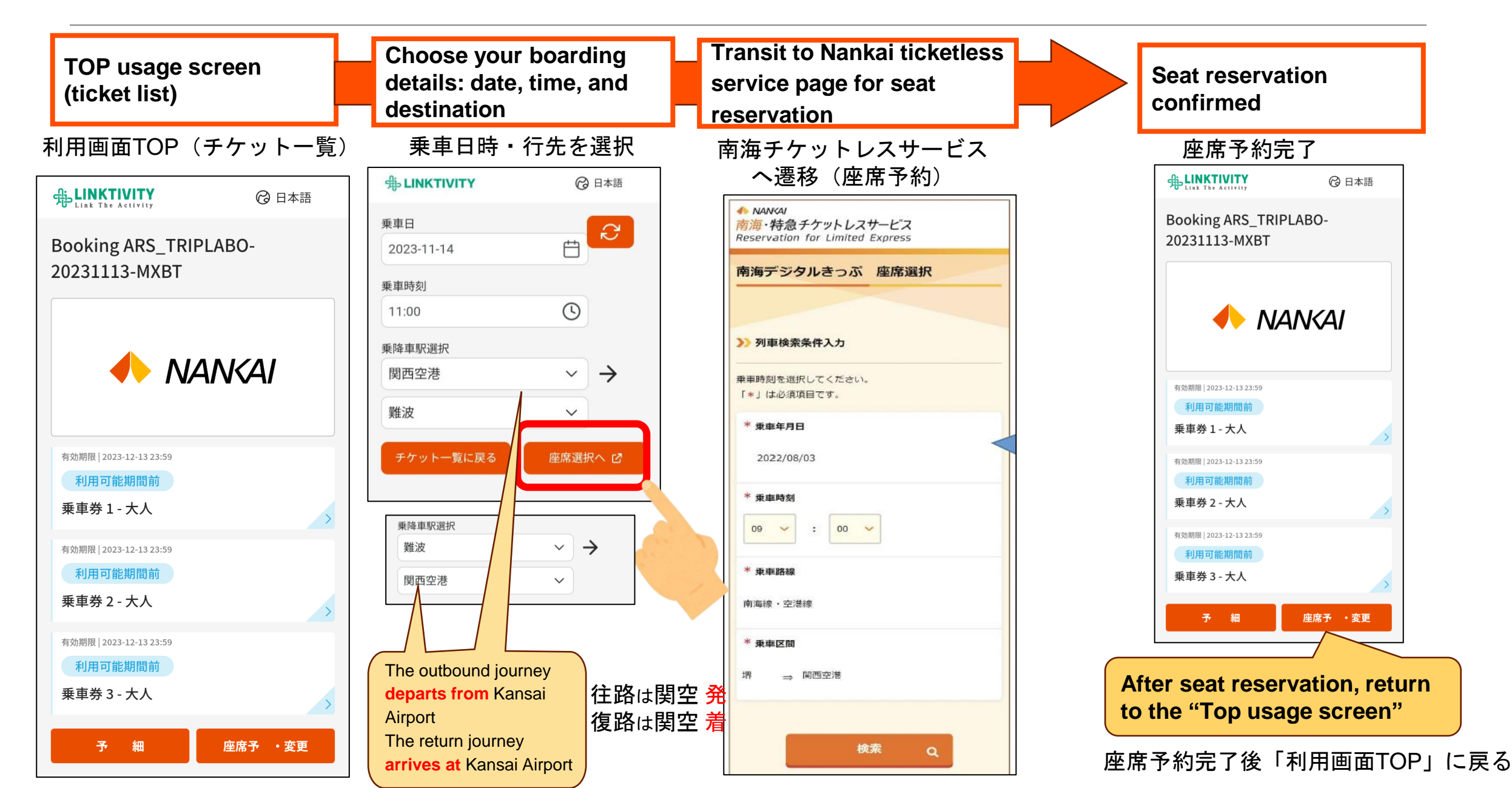

#### How to Modify a Train Reservation 列車変更

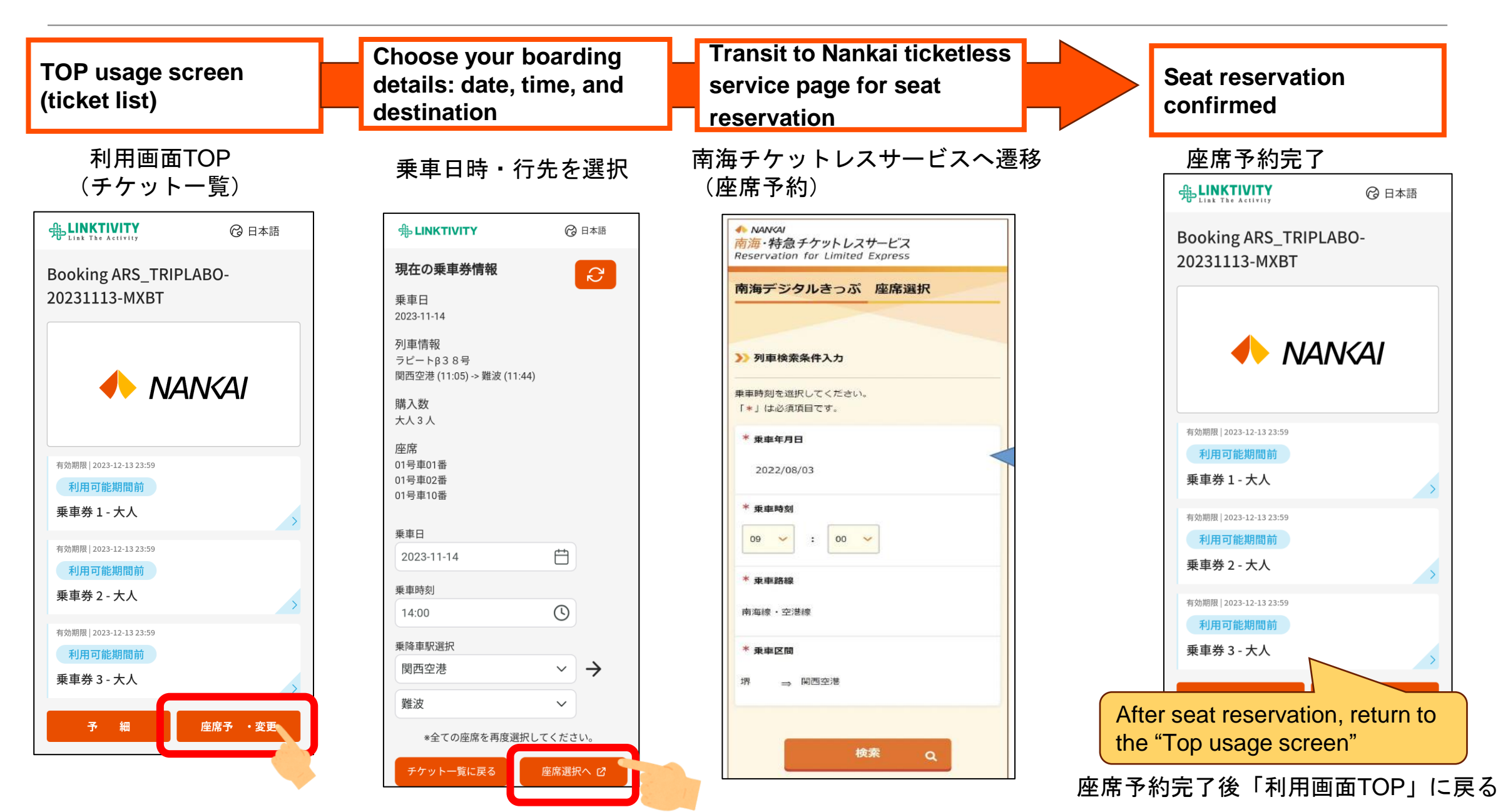

#### How to Check Usage History 利用履歴の確認

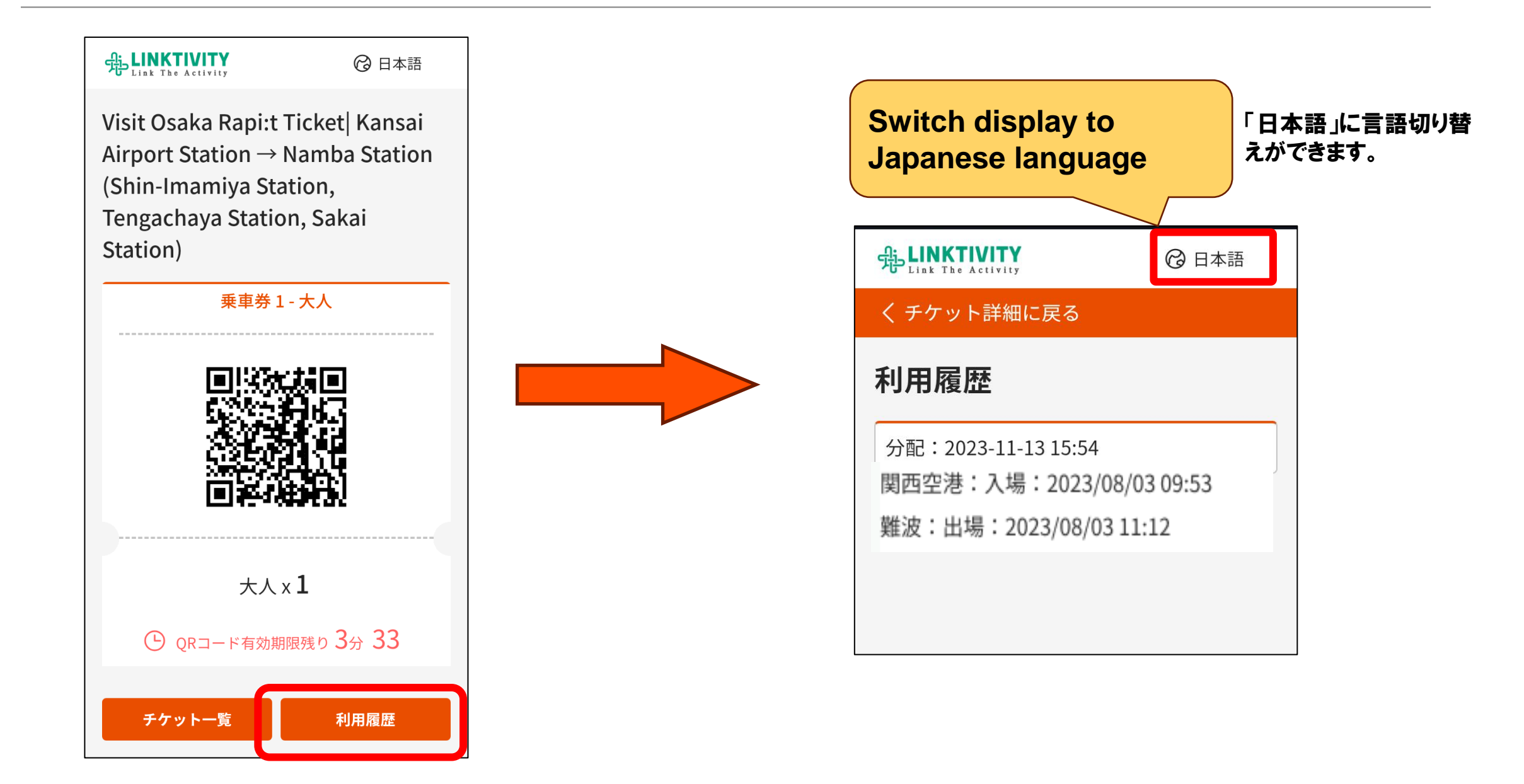

Customers cannot request refunds at the station. All refund operations, including those due to service suspension or travel agency operations, must be handled by the customers.

駅での払いもどし作業は行わず、すべてお客さま操作(運休払戻の場合は旅行代理店操作)で行う。

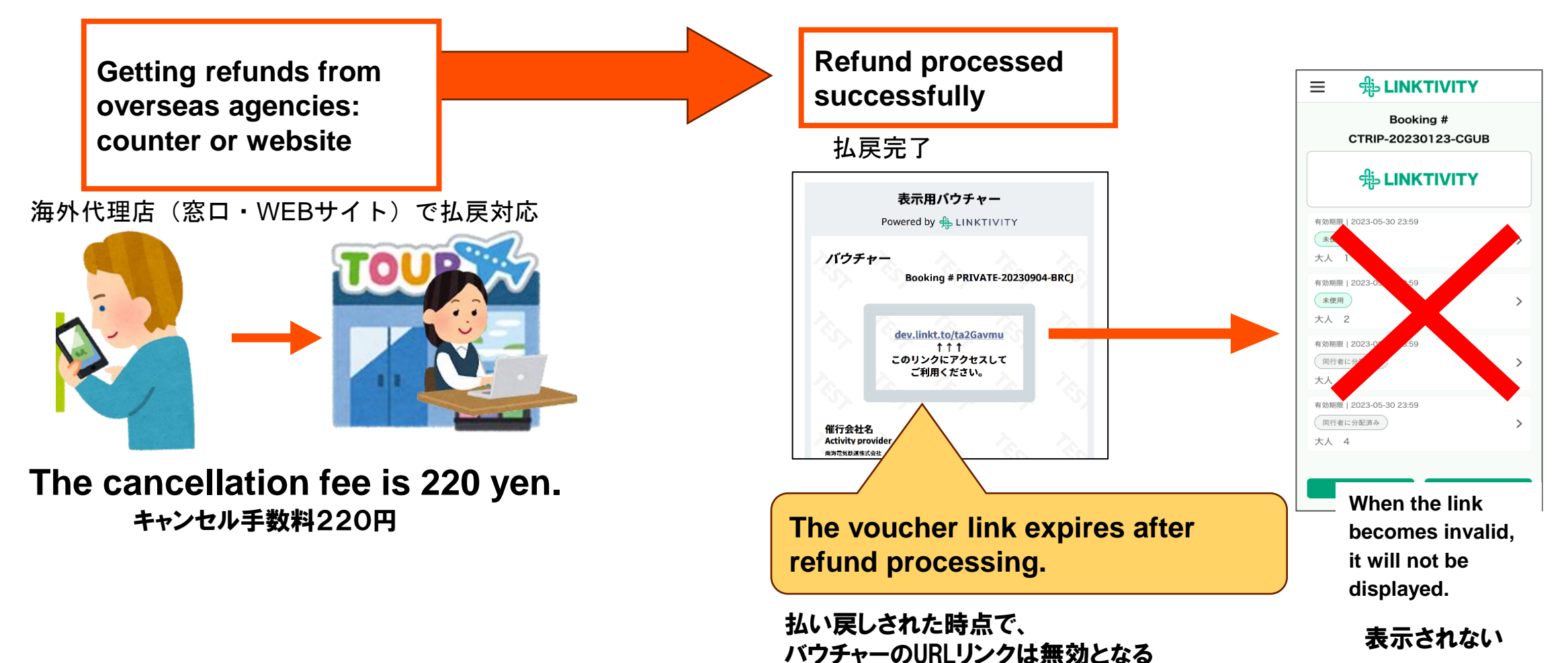

# **2. Understanding the Distribution Function** 分配機能について

## Distribution Function Overview 分配機能概要

#### 1. Purchasers (distributors)

It is possible to purchase for a maximum of 8 adults at the same time.

1. 購入者(分配者)

最大同時に8名分(大人のみ)を購入が可能。

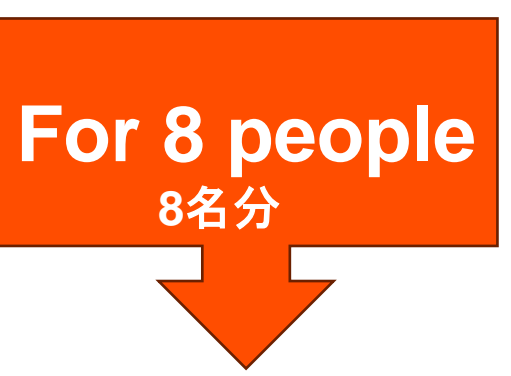

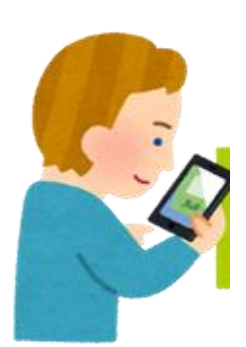

#### 2. Recipients of distribution

- Each ticket requires a separate mobile device.

\*It is possible to specify seats before or after the distribution process.

- This service is only available to users who have a mobile device.

\*8 people = 8 mobile devices

2. 分配を受ける側

・乗車券1枚につき、必ず1台携帯端末が必要※座席の指定は分配前、分配後どちらでも可能・携帯端末を保有していない場合、利用不可※8名分=8台の携帯端末

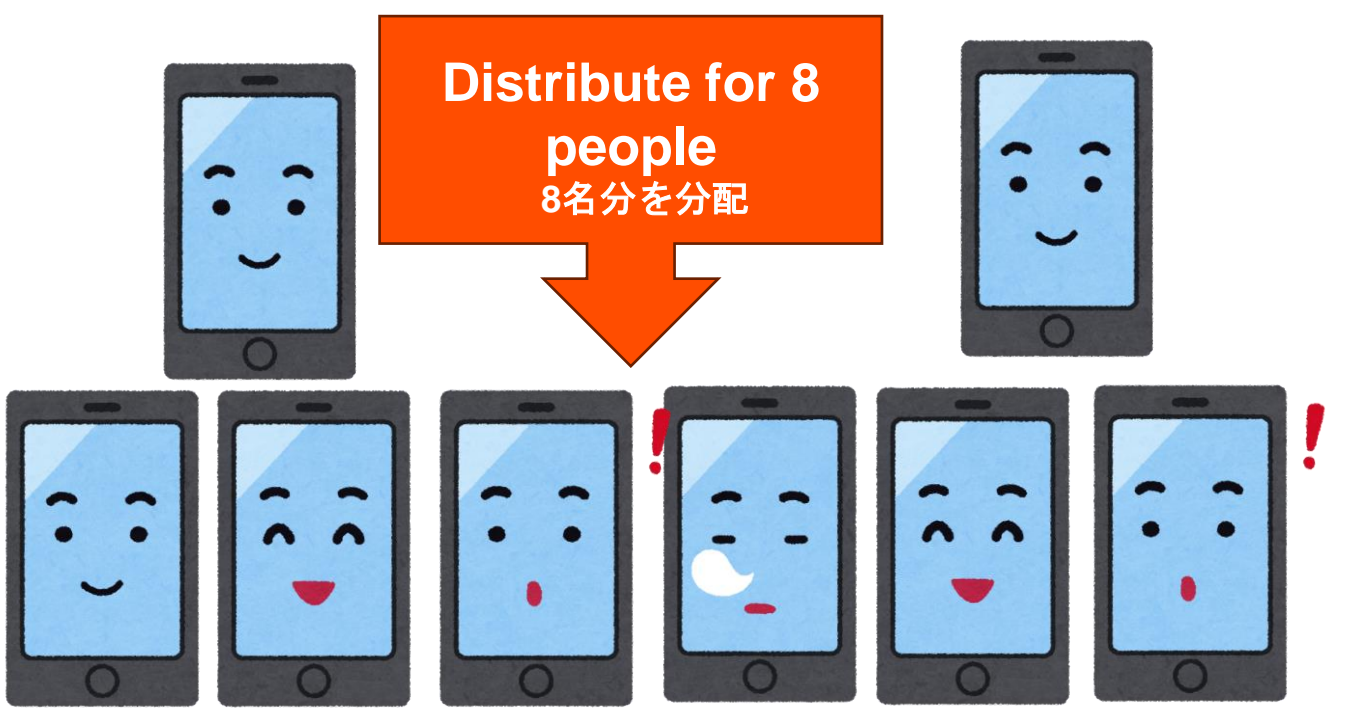

## Distribution Method Overview: Operating on the Distributing Side

分配方法概要(購入側操作方)

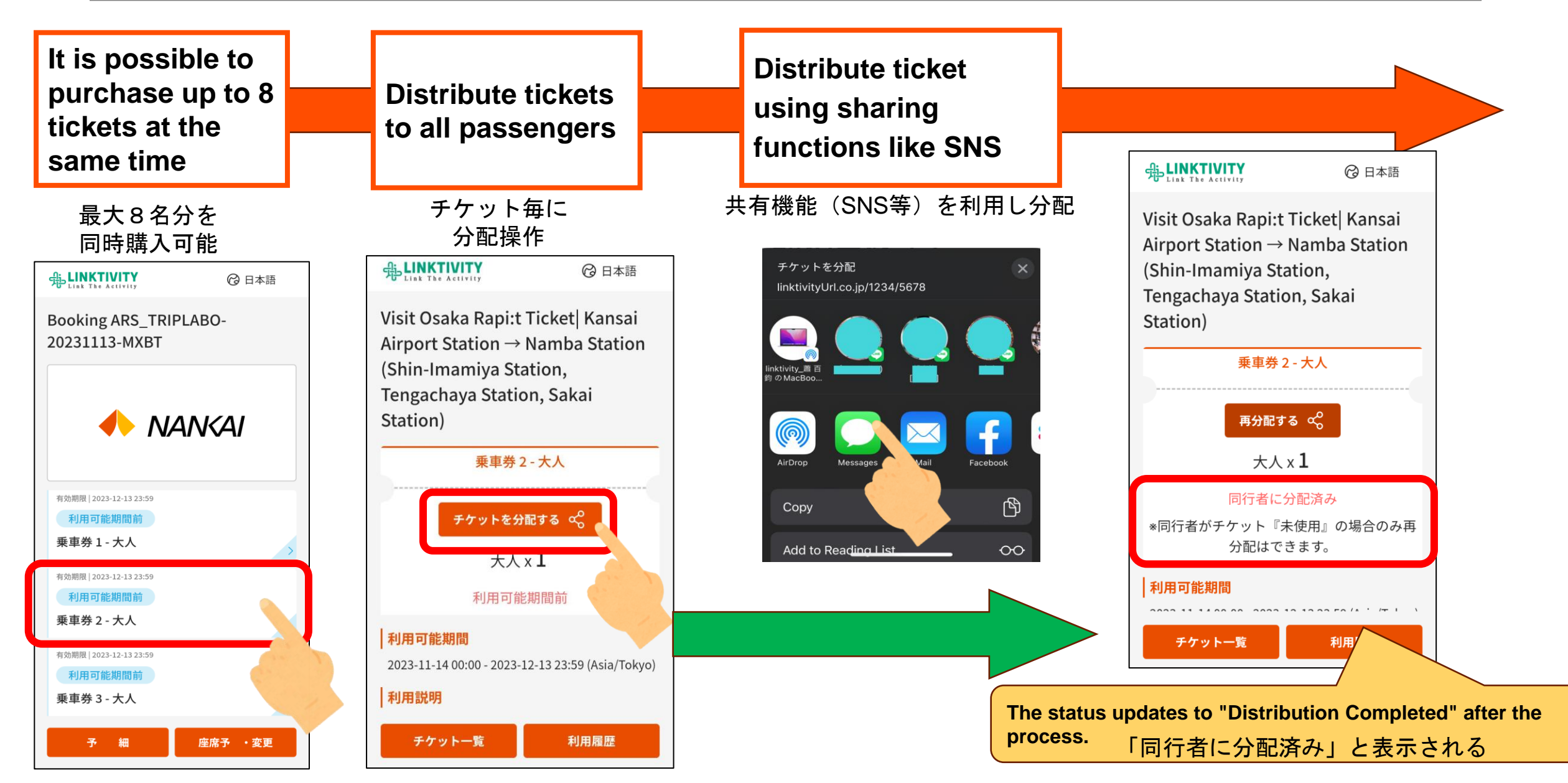

#### Distribution Method Overview: Operating on the Receiving Side <sup>受取側操作方</sup>

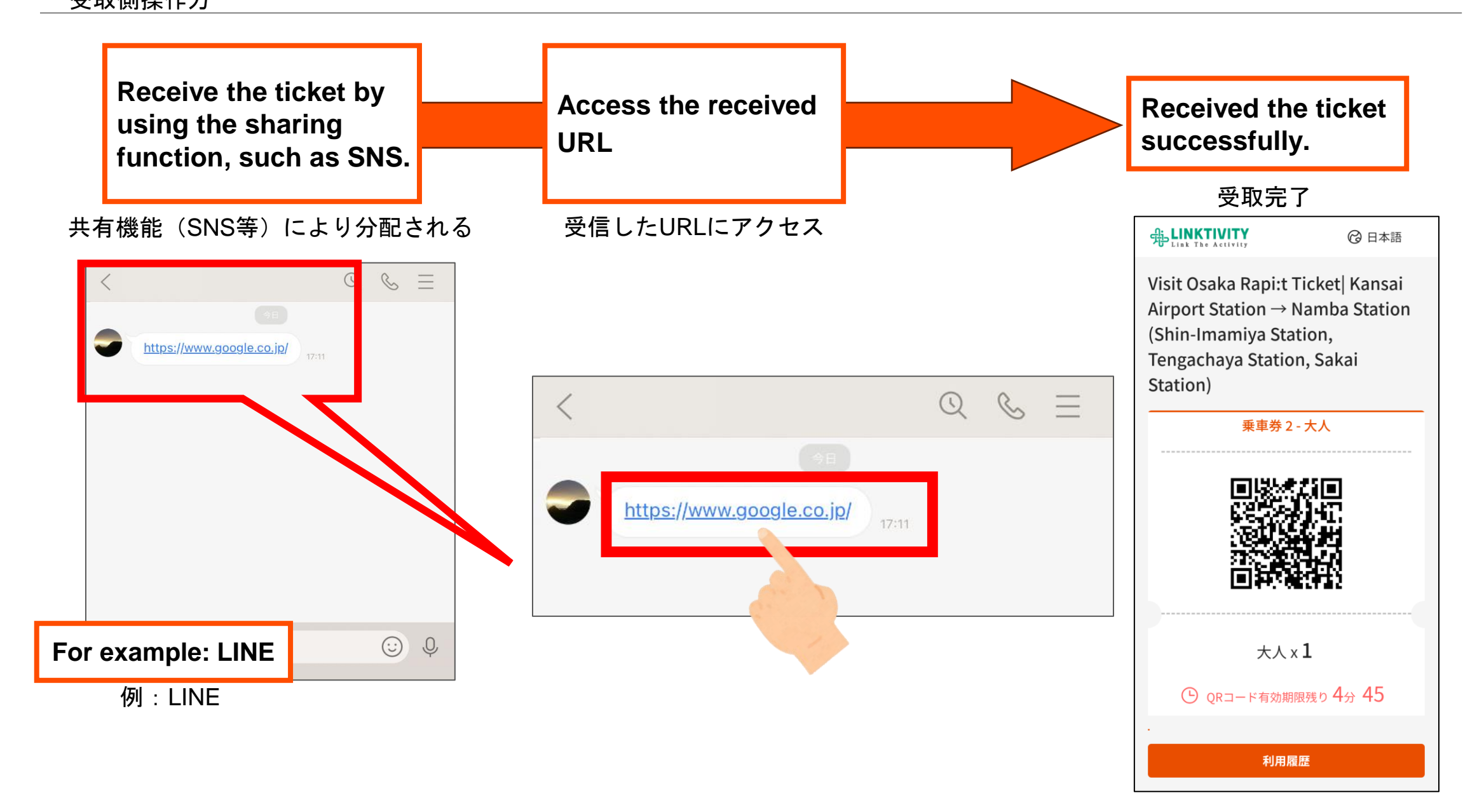

#### **Distribution Method Overview: Operating on the Recipient Side**

\*If the distributor has not yet completed the seat reservation

受取側操作方 ※購入側が座席予約を完了していない場合

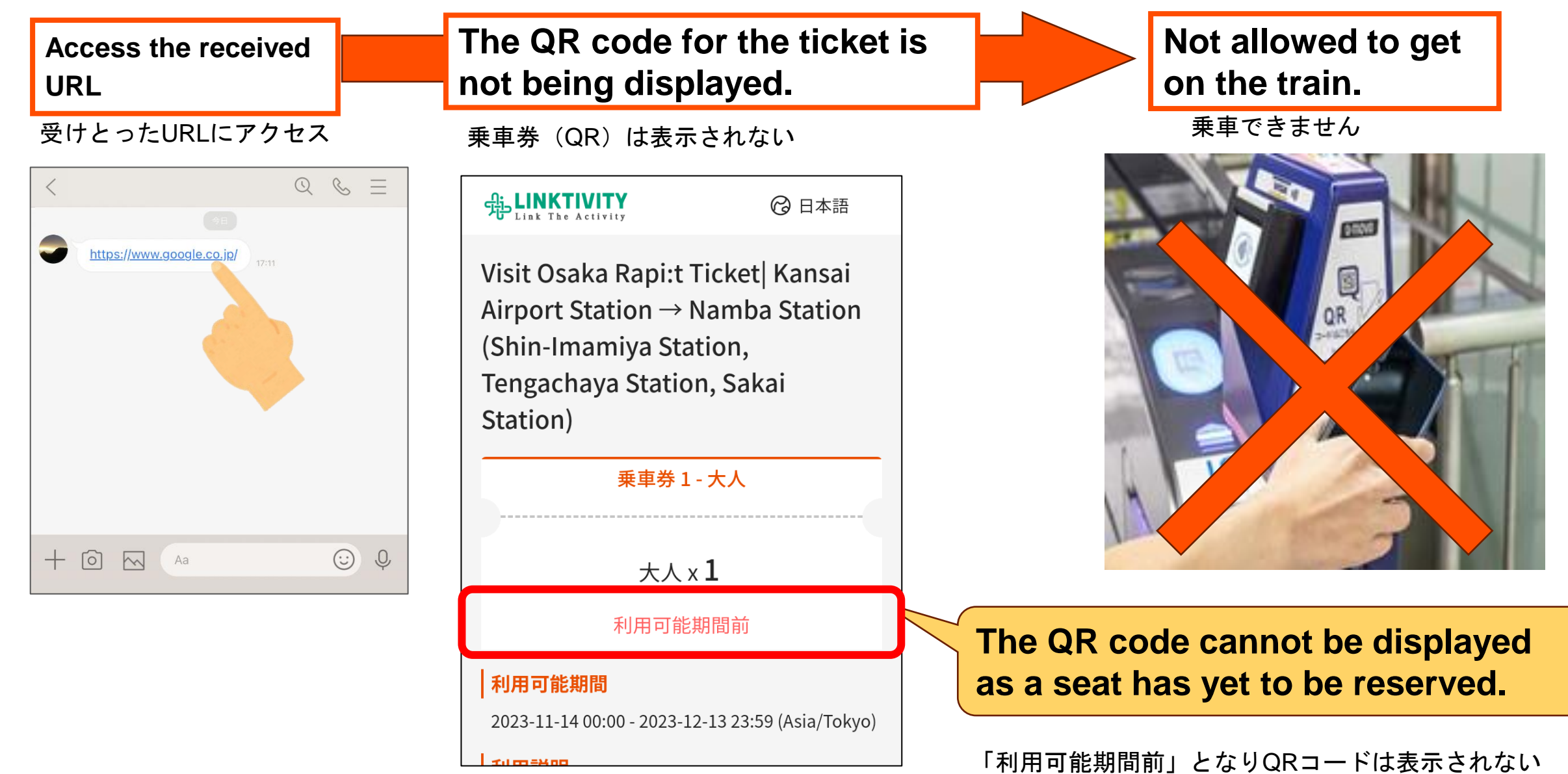

#### **Cancellation of Distribution (Return to Purchaser)**分配取消(購入側へ返却)

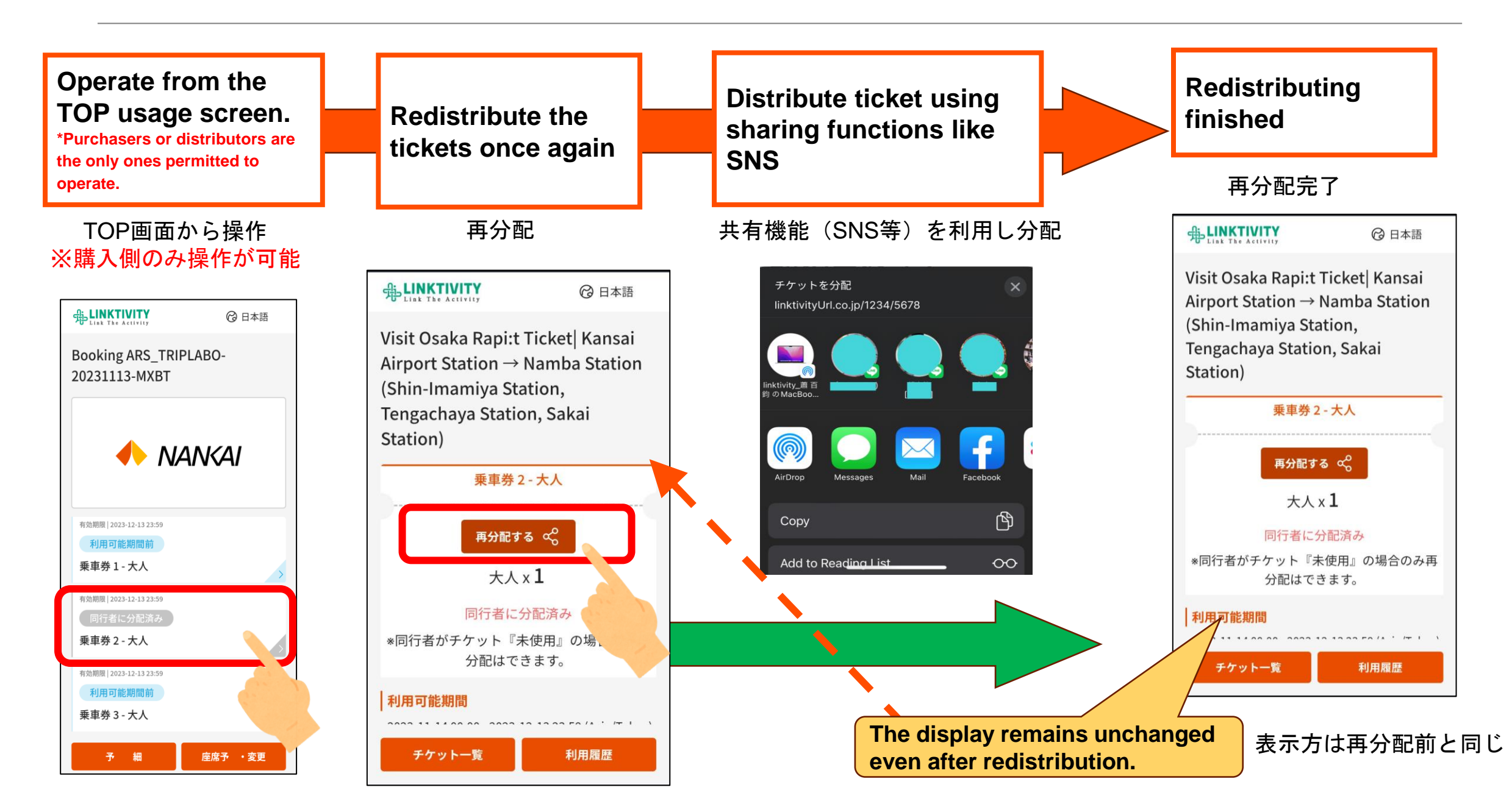

### Distributing Side vs. Receiving Side: Understanding the Difference

|                               | Distributing Side | <b>Receiving Side</b> |
|-------------------------------|-------------------|-----------------------|
| Purchase                      | Ο                 | ×                     |
| Select Seat<br>(Train change) | O % 1             | ×                     |
| Cancel<br>Distribution        | Ο                 | ×                     |
| Board the train               | Ο                 | Ο                     |
| Request a refund              | O % 2             | ×                     |
| Use SC coupon                 | Ο                 | Ο                     |

※ 1 Train reservations can only be modified on the distributing side and will be applied automatically to the receiving side.

**※**2 Refunds can only be processed at the agency where you purchased the ticket.

#### 購入側・受取側の違い

|                | 購入側         | 受取側 |
|----------------|-------------|-----|
| 購入             | Ο           | ×   |
| 座席指定<br>(列車変更) | <b>O</b> *1 | ×   |
| 分配<br>取り消し     | Ο           | ×   |
| 乗車             | Ο           | Ο   |
| 払いもどし          | <b>O</b> %2 | ×   |
| SCクーポン<br>利用   | Ο           | Ο   |

※1 列車変更は購入側のみで操作可能。購入側で列車変更完了後、受取側の列車変更も自動的に適用される。

※2 払い戻しは購入した海外代理店でのみ対応可能。